# Klargør til nyt og afslut regnskabsår

**i** ASA

STO

424 963 446 211 468 522 491 948 516 545 516 545 569 491 Start at monthly Can he do Volue at Year end

467 459

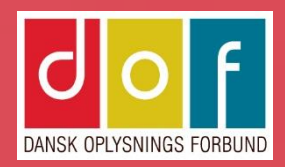

| Bogføringsperioder               | side 3 |
|----------------------------------|--------|
| Regnskabsår og regnskabsperioder | side 4 |
| Afslut regnskabsår               | side 5 |
| Nulstil resultatopgørelse        | side 6 |

#### **OBS!**

Denne vejledning er kun relevant hvis du bruger ASA's finansdel til almindelig bogfæring og regnskab.

Bruger du kun holdadministration, kan du se bort fra emnerne her.

## Bogføringsperioder

Bogføringsperioder bruges til at angive, hvornår der kan bogføre i regnskabet.

Du kan lade felterne stå blanke, så er der ingen begrænsning. Bruger du ikke ASA Finans til almindelig bogføring og regnskabsstyring, anbefaler vi ikke at udfylde datofelterne.

1. Brug feltet **Søg** til at åbne vinduet **Opsætning af** finans.

2. Her kan det defineres i hvilken periode der kan bogføres ved at angive datoer i felterne Bogf. tilladt fra og Bogf. tilladt til.

Perioderne gælder for hele virksomheden og for alle brugere. Du kan på den enkelte bruger tilpasse datoerne i vinduet Brugeropsætning.

Ved årsskifte er det vigtigt at tilpasse perioden inden juleferie. Hvis bogføring ikke er tilladt på den dato der kommer en tilmelding, vil der opstå fejl.

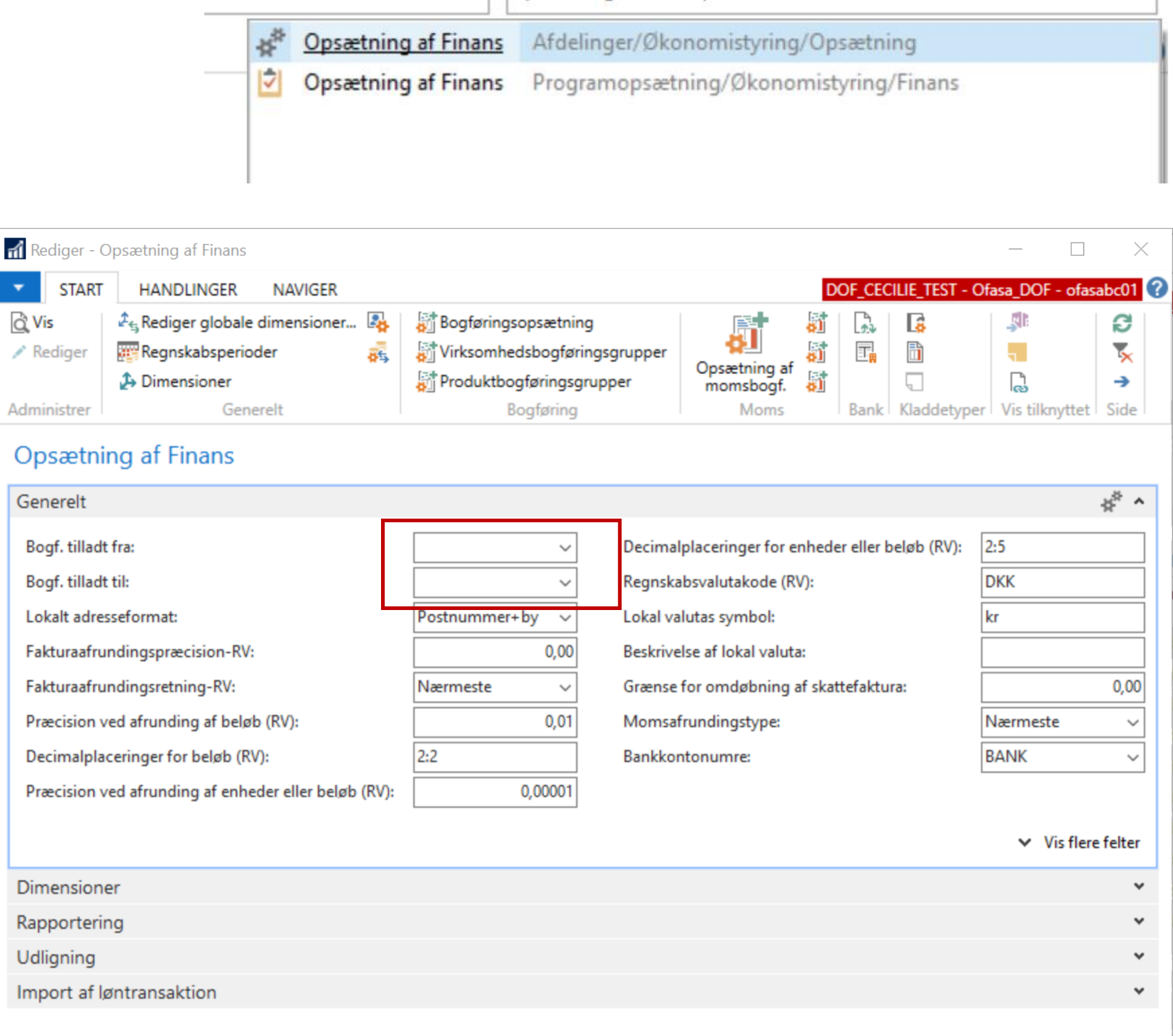

| e                           | opsætning af finans                    |  |
|-----------------------------|----------------------------------------|--|
| ng af Finans                | Afdelinger/Økonomistyring/Opsætning    |  |
| ng a <mark>f F</mark> inans | Programopsætning/Økonomistyring/Finans |  |

### Regnskabsår og regnskabsperioder

Regnskabsperioderne er de perioder, hvor du skal kunne rapportere på dine finansdata. Regnskabsperioderne følger regnskabsåret og hvert regnskabsår er opdelt i flere regnskabsperioder, f.eks. måneder eller kvartaler. Brug feltet **Søg** til at åbne vinduet. **Regnskabsperioder** 

### Opret nyt regnskabsår

1. I vinduet Regnskabsperioder skal du vælge handlingen **Nyt år**.

> a. I feltet Startdato kan du angive den dato, hvor regnskabsåret begynder.

b. I feltet Antal perioder kan du angive det antal perioder, du vil opdele regnskabsåret i - normalt 12.
c. I feltet Periodelængde skal du angive en varighed for hver periode. Normalt 1M for én måned.

2. Vælg OK for at oprette det nye år.

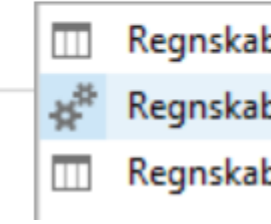

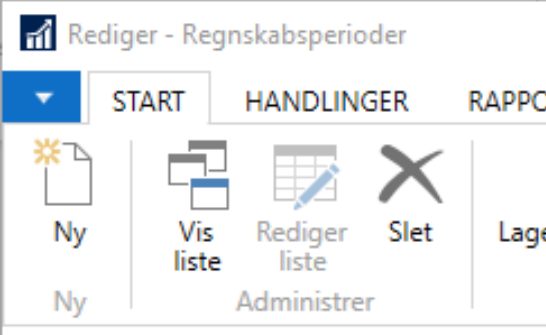

#### Regnskabsperioder •

| Startdato 🔺 | Navn      | Nyt<br>regnskał |
|-------------|-----------|-----------------|
| 01-01-2024  | januar    | $\checkmark$    |
| 01-02-2024  | februar   |                 |
| 01-03-2024  | marts     |                 |
| 01-04-2024  | april     |                 |
| 01-05-2024  | maj       |                 |
| 01-06-2024  | juni      |                 |
| 01-07-2024  | juli      |                 |
| 01-08-2024  | august    |                 |
| 01-09-2024  | september |                 |
| 01-10-2024  | oktober   |                 |
| 01-11-2024  | november  |                 |
| 01-12-2024  | december  |                 |
| 01-01-2025  | januar    | $\checkmark$    |
| * ~         | ·         |                 |
|             |           |                 |
|             |           |                 |

| Ø          | regnskabsperioder                                 |   |
|------------|---------------------------------------------------|---|
| osperioder | Økonomistyring/Periodiske aktiviteter/Regnskabsår |   |
| osperioder | Afdelinger/Økonomistyring/Opsætning               | ł |
| osperioder | Programopsætning/Økonomistyring/Finans            |   |

|         |                      |                                     |                            |                    |                                                  | - 🗆                                   | $\times$ |         |
|---------|----------------------|-------------------------------------|----------------------------|--------------------|--------------------------------------------------|---------------------------------------|----------|---------|
| ORT     | $\frown$             |                                     |                            | DOF_CEC            | LIE_TEST - Ofas                                  | a_DOF - ofasabo                       | ?        |         |
| erperio | de Nyt Afsl<br>år år | t Råbalance e<br>periode<br>Rapport | fter Vis som<br>liste      | Vis som<br>diagram | Si OneNote<br>Noter<br>C Links<br>Vis tilknyttet | Copdater<br>Ryd filter<br>Søg<br>Side |          |         |
|         |                      |                                     | Skriv                      | for at filtre      | re (   Startdat                                  | • <b>▼</b>   →                        | ] ~      |         |
|         |                      |                                     |                            |                    | Ingen                                            | filtre er anvend                      | t        |         |
| osår    | Lukket               | Dato låst                           | Lagerperioden<br>er lukket | Rediger - O        | pret regnskabsår                                 |                                       |          | ×       |
|         |                      | $\checkmark$                        |                            | ▼ HAI              | NDLINGER                                         |                                       | DOF_CE   | CILIE 🕜 |
|         |                      |                                     |                            |                    |                                                  |                                       |          |         |
|         |                      |                                     |                            | Ryd                |                                                  |                                       |          |         |
|         |                      |                                     |                            | Side               |                                                  |                                       |          |         |
|         |                      |                                     |                            | Comto i            | adstillingar                                     |                                       |          | ^       |
|         |                      |                                     |                            | Indetillin         | der.                                             |                                       |          |         |
|         |                      |                                     |                            | mustillin          | gei                                              |                                       |          |         |
|         |                      |                                     |                            | Startdate          | D:                                               | 01-01-2025                            |          | ~       |
|         |                      |                                     |                            | Antal pe           | rioder:                                          |                                       |          | 12      |
|         |                      |                                     |                            | Periodel           | ængde:                                           | 1M                                    |          | ~       |
|         |                      |                                     |                            | <                  |                                                  |                                       |          | >       |
|         |                      |                                     |                            |                    | Dian                                             | OK                                    | Δ        | ppuller |
|         |                      |                                     |                            |                    | Fidil.                                           |                                       |          | muner   |
|         |                      |                                     |                            |                    |                                                  |                                       | <b>_</b> |         |
|         |                      |                                     |                            |                    |                                                  | OK                                    |          |         |

### Afslut regnskabsår

Du skal afslutte et regnskabår og dermed lukke for at du kan ændre på perioderne. Du kan fortsat bogføre i regnskabsåret, men posterne bliver markeret som bogførte i et afsluttet regnskabsår ved at feltet **Efterpost** markeres.

Du kan først afslutte et regnskabsår, når du har oprettet et nyt.

 I vinduet **Regnskabsperioder** skal du vælge handlingen **Afslut år.** Du får vist en meddelelse om hvilket år der afsluttes og hvad det betyder.

3. For at lukke året skal du vælge knappen **Ja.** 

Regnskabsåret er afsluttet, og felterne **Afsluttet** og **Dato låst** markeres for alle perioder i året. Regnskabsåret kan ikke længere åbnes, og du kan ikke fjerne markeringen fra felterne **Afsluttet** og **Dato låst**.

Når et regnskabsår er afsluttet, skal du lukke resultatopgørelseskontiene og overføre årets resultat til resultatkontoen i balancen. Se næste side.

Du skal gentage dette, hver gang du bogfører i det afsluttede regnskabsår.

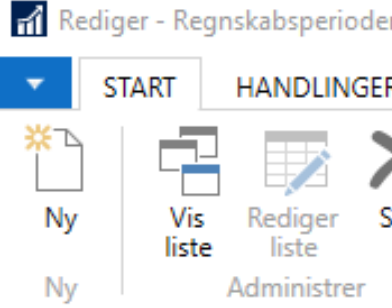

### Regnskabsperioder •

| Startdato 🔺 | Navn      |
|-------------|-----------|
| 01-01-2024  | januar    |
| 01-02-2024  | februar   |
| 01-03-2024  | marts     |
| 01-04-2024  | april     |
| 01-05-2024  | maj       |
| 01-06-2024  | juni      |
| 01-07-2024  | juli      |
| 01-08-2024  | august    |
| 01-09-2024  | september |
| 01-10-2024  | oktober   |
| 01-11-2024  | november  |
| 01-12-2024  | december  |
| 01-01-2025  | januar    |
| * ~         |           |
|             |           |

|                                                                        |                                                            |                                                      | -                                                                                                    | - 🗆                                    | ×   |
|------------------------------------------------------------------------|------------------------------------------------------------|------------------------------------------------------|----------------------------------------------------------------------------------------------------|----------------------------------------|-----|
| RAPPORT                                                                |                                                            | DOF_CE                                               | CILIE_TEST - Ofasa                                                                                                    | _DOF - ofasabc                         | ?   |
| et Lagerperiode Nyt Afsl<br>het Proces                                 | ut Råbalance ef<br>periode<br>Rapport                      | fter Vis som Vis som<br>liste Vis<br>Vis             | Stephen Stephen Stephe | C Opdater<br>Ryd filter<br>Søg<br>Side |     |
|                                                                        |                                                            | Skriv for at filt                                    | rere (   Startdato                                                                                                    |                                        | ~   |
|                                                                        |                                                            |                                                      | Ingen f                                                                                                    | ïltre er anvendt                       |     |
| Nyt Lukket<br>regnskabsår                                              | Dato låst                                                  | Lagerperioden<br>er lukket                           |                                                                                                    |                                        | ^   |
| Microsoft Dynamics 365 Bus                                             | iness Central                                              |                                                      | ×                                                                                                    |                                        |     |
| Denne funktion afslur<br>regnskabsåret er afs<br>det afsluttede år kan | utter regnskabsår<br>luttet, kan det ikl<br>n ikke ændres. | ret fra 01-01-20 til 31-1<br>ke åbnes igen, og perio | 12-20. Når<br>oderne i                                                                                                    |                                        |     |
| Skal regnskabsåret a                                                   | afsluttes?                                                 |                                                      |                                                                                                    |                                        |     |
| -                                                                      |                                                            | Ja                                                   | Nej                                                                                                    |                                        |     |
|                                                                        |                                                            |                                                      |                                                                                                    |                                        |     |
|                                                                        |                                                            |                                                      |                                                                                                    |                                        |     |
|                                                                        |                                                            |                                                      |                                                                                                    |                                        |     |
|                                                                        |                                                            |                                                      |                                                                                                    |                                        |     |
|                                                                        |                                                            |                                                      |                                                                                                    |                                        | -11 |
|                                                                        |                                                            |                                                      |                                                                                                    |                                        | ~   |
|                                                                        |                                                            |                                                      |                                                                                                    | OK                                     |     |

### Nulstil resultatopgørelsen

Når regnskabsåret er slut, skal du afslutte de perioder, det indeholder. Brug kørslen **Nulstil resultatopgørelse** for at gøre dette. Denne kørsel overfører årets resultat til en konto i balancen og nulstiller resultatopgørelseskonti.

Det gør du ved at oprette linjer i en kladde, som du derefter kan bogføre. Du skal først nulstille resultatopgørelsen, når du har afsluttet regnskabsåret.

1. Brug feltet Søg til at åbne Nulstil resultatopgørelse.

2. Under **Indstillinger** skal du angive, hvad der skal ske:

Du skal angive en finanskladde, som linjerne bliver dannet i, bilagsnummer og hvilken konto, som resultatet skal bogføres på. Herudover skal du tage stilling til om nulstillingen skal ske pr. dimension.

3. Vælg **OK** for at sætte kørslen i gang.

4. Gå til Finanskladder og vælg den som resultatposterne er overført til, hvorfra der skal bogføres.

I kladden er der dannet en modpost for konti af typen Resultatopgørelse og på en ultimodato (fx. U31122023), der ligger mellem den sidste dato i den gamle periode og den første i den nye periode.

#### - 0 X

#### Э

nulstil r

Nulstil resultatopgørelse... Økonomistyring/Periodiske aktiviteter/Regnskabsår

| Rediger - Nulstil resultatopgø       | irelse —           |          |
|--------------------------------------|--------------------|----------|
| THANDLINGER<br>Ryd<br>filter<br>Side | DO                 | F_CECILI |
| Indstillinger                        |                    | ^        |
| Regnskabsårets slutdato:             | 31-12-2023         | ~        |
| Finanskladdetype:                    | STANDARD           | ~        |
| Finanskladdenavn:                    | STANDARD           | ~        |
| Bilagsnr.:                           | ÅR2023             |          |
| Resultatkonto:                       | 9060 Overført over | skud 🗸   |
| Bogfør på resultatkonto:             | Saldo              | ~        |
| Bogføringsbeskrivelse:               | Nulstil resultatop | gørelse  |
| Nulstil pr.<br>Konc.virksomhedskode: |                    |          |
| Dimensioner:                         | AFDELING           |          |
| Lagerperioden er lukket:             |                    |          |
|                                      | 01                 | A        |
| Plan                                 | OK                 | Annuller |